# AIDE À LA RECHERCHE dans le portail Archirès

Mis en ligne en mars 2014, le portail documentaire ArchiRès permet l'accès à un catalogue de recherche commun aux bibliothèques des écoles nationales supérieures d'architecture et de paysage (ENSA) du ministère de la Culture.

# WWW.ARCHIRES.ARCHI.FR

# I. CLIQUEZ SUR L'ONGLET "RECHERCHE"

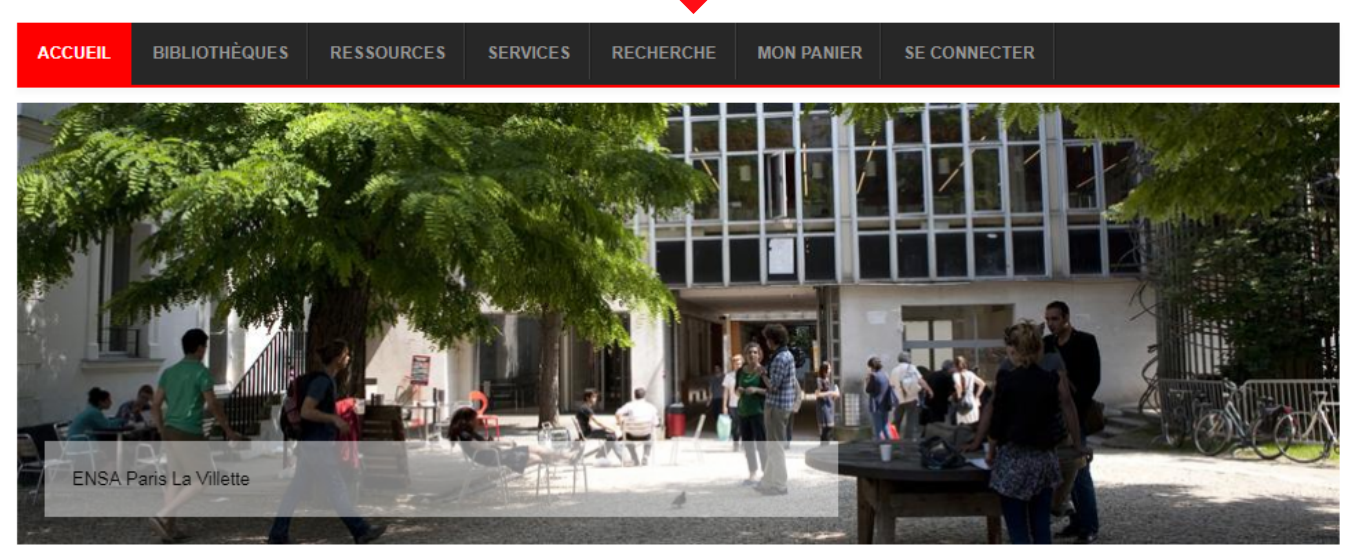

Recherche d'un document

Recherche avancée ENSA Paris-La Villette

ArchiRès

Le portail ArchiRès

francophone des bibliothèques d'écoles d'architecture et de paysage

C'est à ce jour plus de 390 000 notices bibliographiques, 200 titres de revues spécialisées dépouillées, 25 bibliothèques spécialisées, etc.

#### Qui sommes-nous?

ArchiRès est un réseau francophone de bibliothèques d'écoles d'architecture et de paysage qui rassemble :

Lire la suite

Lire la suite

# • La recherche avancée

ĩ

| Recherche Tous mots correspond à une<br>recherche simple                                                                                                    | Tous mots                                                                                                    |
|----------------------------------------------------------------------------------------------------|----------------------------------------------------------------------------------------------------|
| Ajouter un nouveau champ pour combiner<br>vos recherches                                                                                                    | - Ajouter critère - 💌                                                                                                    |
| Choisir vos critères de recherche :                                                                                                    | Tous mots                                                                                                    |
| Mots du Thésaurus ArchiRès<br>Nom de famille + prénom<br>Ville, pays<br>Auteur<br>Titre du document                                                                                                    | Mots clés<br>Architectes, concepteurs<br>Noms géographiques<br>Auteurs<br>Titres                                                                       |
| Exemple avec l'ajout de deux champs<br>supplémentaires de recherche (Mots clés et<br>Architectes, concepteurs)                                                                                                    | Tous mots  Mots clés  Architectes concepteurs                                                                                                    |
| Cochez éventuellement un ou plusieurs                                                                                                    | <ul> <li>✓ Livre</li> <li>☐ Document technique</li> <li>☐ Dossier de presse</li> <li>☐ Échantillon</li> <li>☑ Livre</li> <li>☑ Mémoire ENSA</li> </ul> |
| Sélectionner votre bibliothèque<br>ou choisissez de chercher dans « Tout » le réseau<br>ArchiRès<br>NB : si vous êtes connecté à votre compte lecteur ou<br>si vous êtes sur un poste informatique de votre<br>école, celle-ci est sélectionnée automatiquement | <ul> <li>▼ Tout</li> <li>▼ Tout</li> <li>▼ ENSAP Bordeaux</li> <li>▼ ENSA Bretagne</li> <li>▼ ENSA Clermont-Ferrand</li> </ul>                         |
| Choisir une <u>année</u> : une date simple ou une <b>&gt;</b><br>période                                                                                                    | 2010 - 2013                                                                                                    |
| Attention : il s'agit de l'année de<br>publication du document. Pour une période<br>historique utiliser Mots clés                                                                                                    |                                                                                                    |

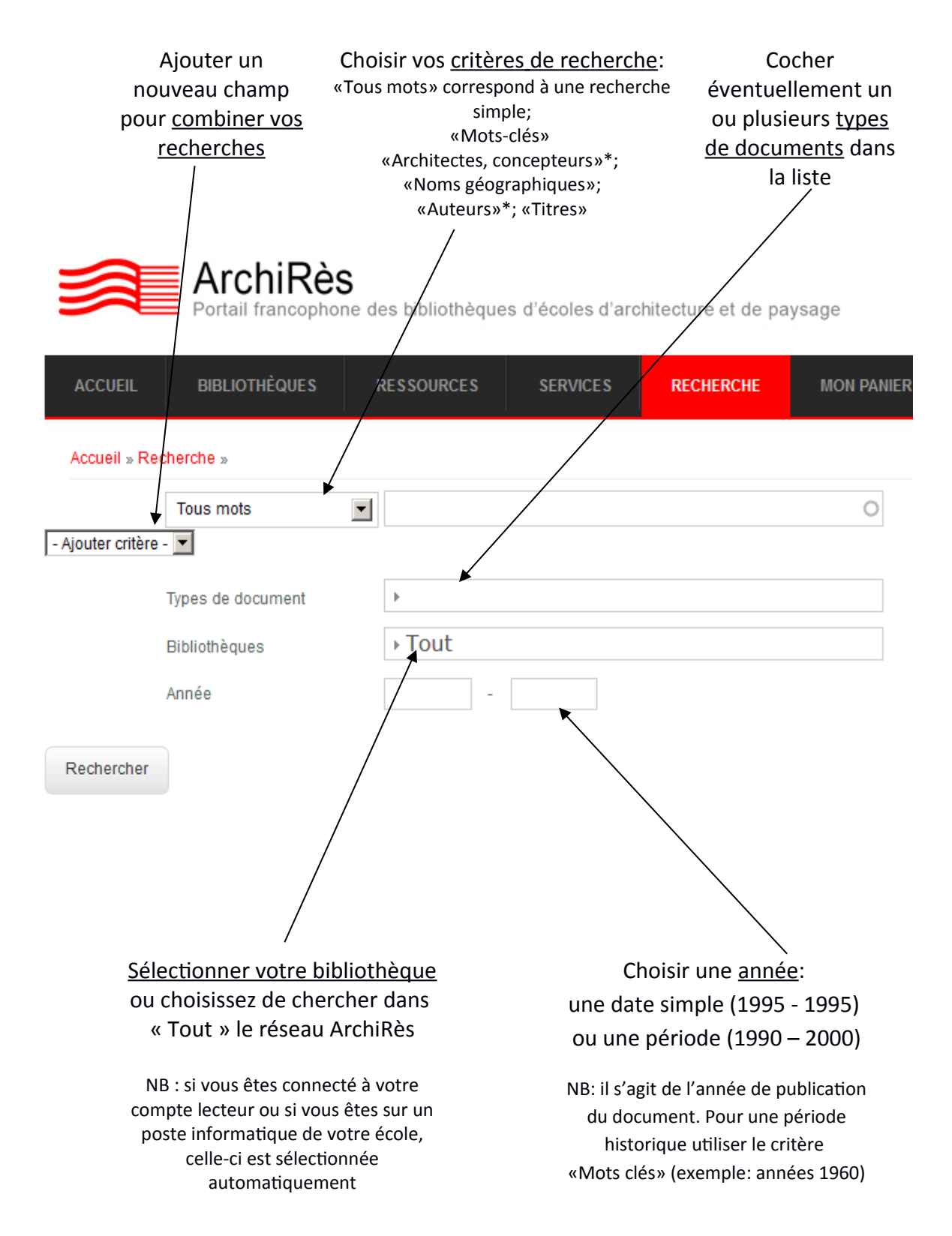

\*Il est préférable pour les auteurs et les concepteurs d'entrer le nom de famille puis le prénom Exemple : Piano Renzo

## • Affichage des résultats de votre recherche

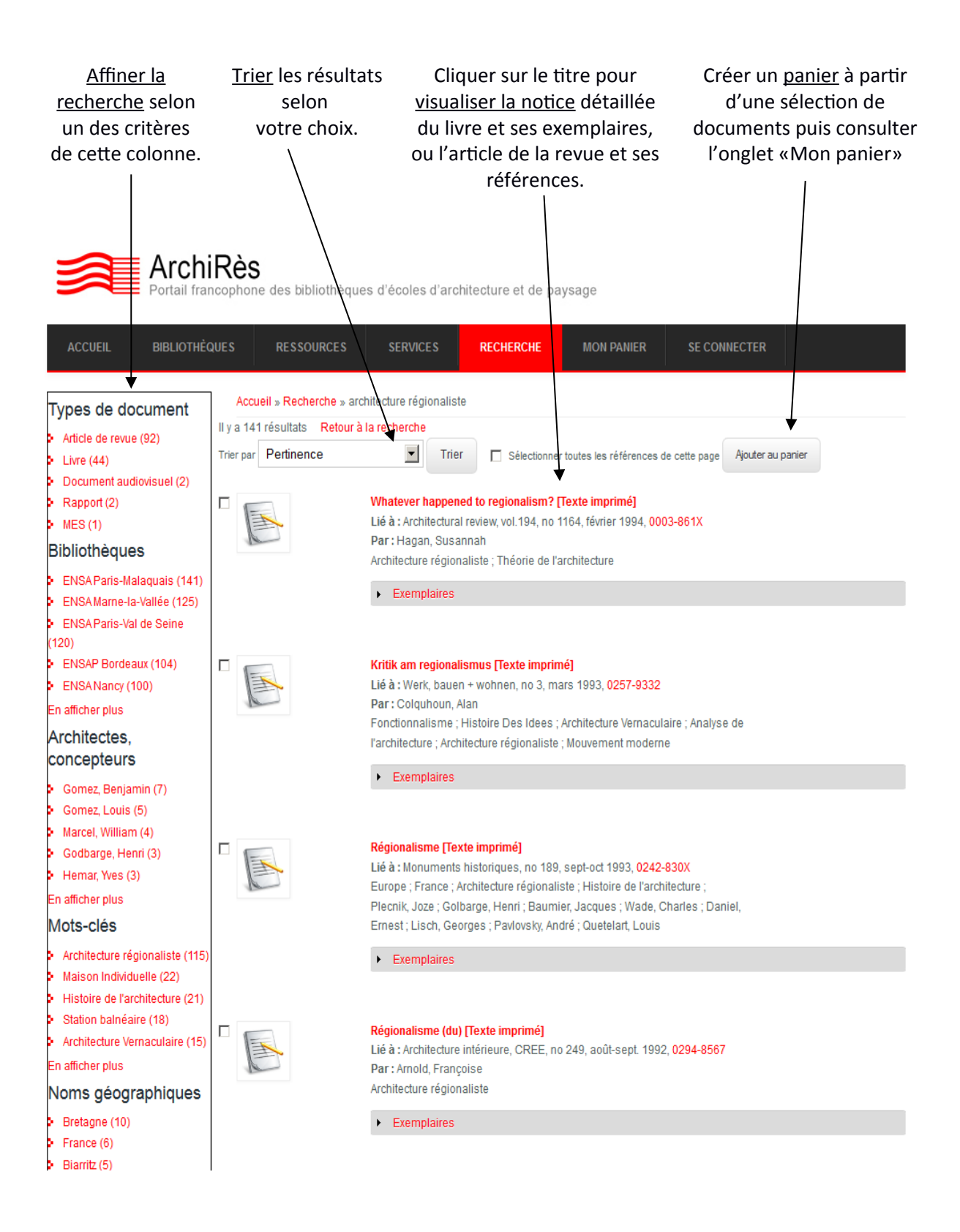

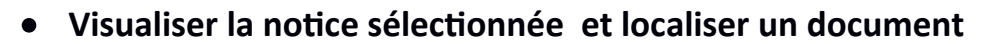

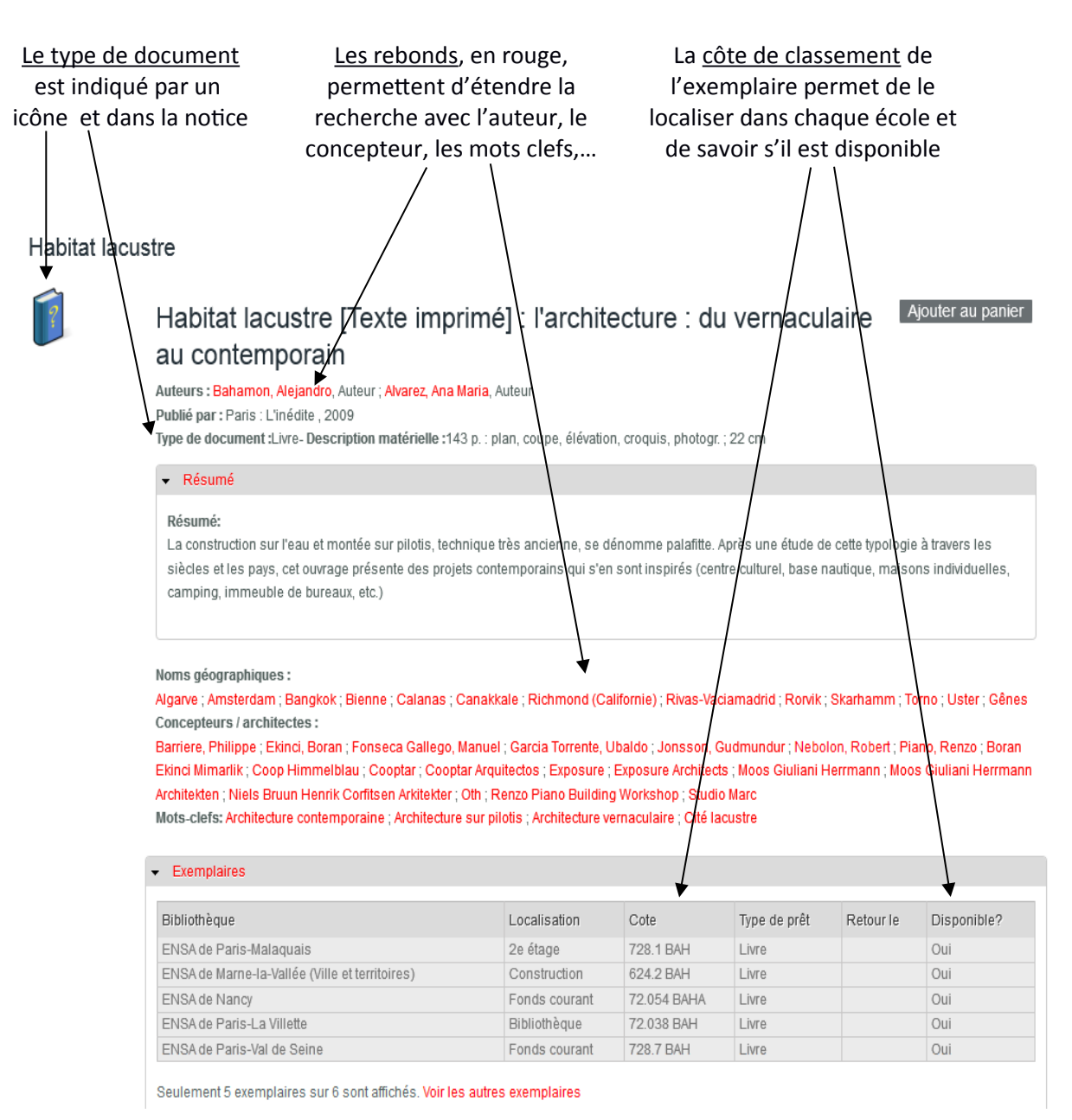

# • Principaux types de documents

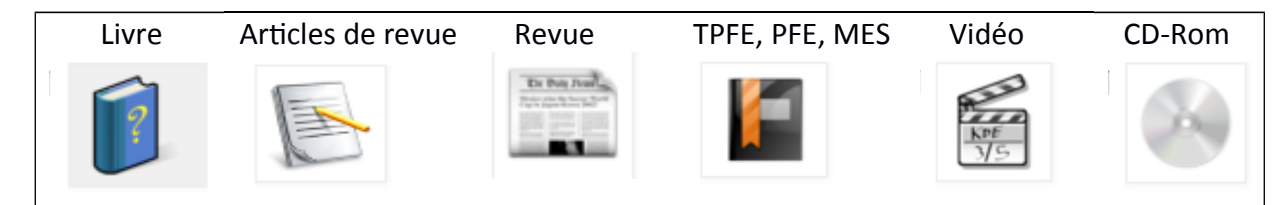

# • Localiser les articles de revues et les revues

Chaque école ne possède pas l'ensemble des revues. Il faut donc vérifier dans **l'état de collection** si la bibliothèque possède ou non le numéro recherché.

Exemple de notice d'article de revue :

|                                   | <b>ArchiRès</b><br>Portail francophone des bibliothèques d'écoles d'architecture et de paysage                                                                                                    |  |  |  |  |
|-----------------------------------|----------------------------------------------------------------------------------------------------|--|--|--|--|
| ACCUEIL                           | BIBLIOTHÈQUES RESSOURCES SERVICES RECHERCHE MON PANIER SE CONN                                                                                                    |  |  |  |  |
| Accueil » R                       | echerche » Construction mixte - la métamorphose d'un bâtiment industriel                                                                                                    |  |  |  |  |
|                                   | Construction mixte - la métamorphose d'un bâtimen<br>[Texte imprimé]                                                                                                    |  |  |  |  |
|                                   | Lié à : Le Moniteur des travaux publics et du bâtiment, (2012, 17 février)n° 5647 (0026-9700)<br>Auteurs: Guézel, Jean-charles<br>Type de document :Article de revue- Description matérielle :p. 34-37 : ill en coul.                                                    |  |  |  |  |
|                                   | Résumé     AParis, la transformation de la halle Pajol, exemplaire par l'utilisation des matériaux, est aussi une     sera la plus puissante centrale solaire urbaine (3500 m2 de toiture photovoltaïque) avec une cons     canadien, une alternative à la climatisation |  |  |  |  |
|                                   | Noms géographiques : Paris<br>Concepteurs / architectes / Jourda, Françoise-Hélène<br>Mots-clefs: Réhabilitation de bâtiment ; Économie d'énergie                                                                                                    |  |  |  |  |
| Vous pouvez er<br>et accéder à la | nsuite savoir si votre école possède la revue en cliquant sur le titre en roug<br>notice de la revue :                                                                                                    |  |  |  |  |

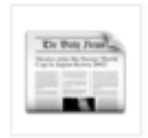

#### Le moniteur des travaux publics et du bâtiment [périodique]

Publié par : Paris : Le Moniteur Etat de collection :

ENSA de Paris-Malaquais : fonds: REV ; cote: Malaquais ;
 ENSA de Marne-la-Vallée (Ville et territoires) : cote: Marne la Vallée ;
 ENSA de Paris-Val de Seine : cote: Val de Seine ;
 URI: http://www.lemoniteur.fr/119-toute-information/archives-moniteur @

## Pour connaître quels numéros d'une revue votre école possède

(aide à la recherche dans le portail ArchiRès)

| revue en rouge :<br>Possible Pompidous [Texte imprimé] ←<br>Lié a : AA Files, 2015, n° 70 . London . 1981- (0261-6823)<br>Par: Holden, Susan<br>Paris (France) ; Années 1970 ; Concours ; Bâtiment culturel | Pour obtenir les pages<br>concernées, le résumé,,<br>cliquer sur le titre de<br>l'article |
|----------------------------------------------------------------------------------------------------|-------------------------------------------------------------------------------------------|
|----------------------------------------------------------------------------------------------------|-------------------------------------------------------------------------------------------|

# 1/ A partir des résultats de votre recherche cliquer sur le titre de la

### 2 /A partir du formulaire de recherche avancée :

| - Aiouter critère | Mots du titre                     | "aa files"             | <ul> <li>Entrer le nom de la revue en</li> <li>« Tous mots » ou en « Mots du titre »</li> </ul> |
|-------------------|-----------------------------------|------------------------|-------------------------------------------------------------------------------------------------|
| / gouler entere   | -                                 |                        |                                                                                                 |
|                   | Ressources électroniques Archires |                        | Dans Turses de desurrent                                                                        |
|                   | Types de document                 | → Revue                | choisir « Revue »                                                                               |
|                   | Bibliothèques                     | → ENSA Paris-Malaquais | Sélectionner votre école                                                                        |
|                   | Année                             | -                      |                                                                                                 |
|                   |                                   | •                      | _ Cliquer sur « Rechercher »                                                                    |

#### Rechercher

Vous obtenez l'état de collection par bibliothèque, c'est-à-dire l'indication des numéros qu'elle possède ainsi que ses lacunes. Si votre recherche n'a donné aucun résultat, c'est que votre bibliothèque ne possède pas cette revue. Vous pouvez alors renouveler votre recherche sans indiquer de bibliothèque et voir dans quelles autres écoles se trouve le numéro recherché.

Exemple : l'ENSA Paris-Malaquais possède la revue AA Files du n°1 de 1981 à aujourd'hui, sauf les numéros des années suivantes : (1986) 11, (1989) 17, (1991) 23, (1992) 25, etc.

> AA Files [Texte imprimé] Publié par : London : Architectural Association , 1981 Etat de collection: ENSAP de Lille : no 5, 1984-... ; cote: -2004 en magasin 2005- en accès libre ENSA de Clermont-Ferrand : vol.1 no 1, 1981-... ; lacunes: (1996) 32 ; cote: [ARCHITECTURE] ENSA de Paris-Malaquais : no 1, 1981- .... ; lacunes: (1986) 11, (1989) 17, (1991) 23, (1992) 25, (1993) 27, (1995) 31, (2000) 43, (2001) 45, 46, (2002) 49,50 ENSA de Paris-Belleville : no 2,1983-... ; lacunes: (1983) 1 ; (1984) 7 ; (1985) 9, 10; (1986) 11 à 13; (1987) 14; (1988) 17; (1993) 26; (1995) 29; (1998) 36; (2000) 42, 43, 44; (2001) 45-46; (2008) 57 ENSA de Marseille : no 1, 1981 - no 7, 1984 ; fonds: Magasin ; cote: PERIODIQUES ENSA de Marne-la-Vallée (Ville et territoires) : no 30, 1997 ; no 33, 1997 ; no 37. 1998-... ENSA de Nancy : no 2, 1982 ; no 17, 1989 ; no 20, 1990 ; no 23, 1992 - no 59, 2009 ; fonds: Revues ENSA de Paris-La Villette : no 21, 1991-... ; lacunes: 49 ENSA de Versailles : no 5, 1984 - no 6, 1984 ; no 8, 1985 - no 9, 1985 ; no 70, 2015-... Exemplaires

Vous pouvez également cliquer sur le titre de la revue (en rouge) pour consulter sa notice bibliographique et obtenir plus d'informations (ISSN, éditeur, historique...)

La partie « Exemplaires » permet de savoir si cette revue est empruntable à domicile.

# Pour trouver les articles qui portent sur un sujet dans une revue précise :

(aide à la recherche dans le portail ArchiRès)

- Ajouter « Titre de revue » dans les critères pour indiquer la revue recherchée
- Ajouter un second critère, par exemple "Tous mots" ou "Mots-clés" pour indiquer le sujet recherché
- Cliquer sur « Rechercher » :

Exemple : vous recherchez des articles uniquement dans la revue "l'Architecture d'aujourd'hui" portant sur la politique de la construction.

|                   | Titre de revue 🔹                  | "l'architecture d'aujourd'hui" | 0 |
|-------------------|-----------------------------------|--------------------------------|---|
| ET (AND) 🔻        | Mots-clés 🔹                       | "politique de la construction" | 0 |
| - Ajouter critère | • •                               |                                |   |
|                   | Ressources électroniques Archires |                                |   |
|                   | Types de document                 | •                              |   |
|                   | Bibliothèques                     | •                              |   |
|                   | Année                             | -                              |   |
| Rechercher        |                                   |                                |   |

#### Vous obtenez alors la liste des articles qui traitent du sujet dans la revue choisie :

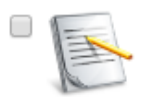

#### Considérations sur l'équipement de l'habitation [Texte imprimé]

Lié à : L'Architecture d'aujourd'hui, (1947, juin)n° 11 (0003-8695) Par: Persitz, Alexandre Années 1940 ; Rationalisation ; Mobilier de rangement ; Préfabrication ; Industrialisation de la construction ; Installation sanitaire ; Politique de la construction ; Normalisation ; Habitat ; Reconstruction

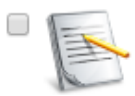

#### Problèmes de la construction et du logement en France

Lié à : L'Architecture d'aujourd'hui, (1965,sept./nov.)n°122 (0003-8695) Par: Mesmin, Georges France ; Logement social ; Politique du logement ; Politique de la construction ; Financement du logement

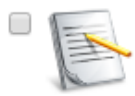

#### Logement social en Grande-Bretagne

....

Lié à : L'Architecture d'aujourd'hui, (1972,avril-mai)n°161 (0003-8695) Par: Biolaz, Pascal Grande-Bretagne ; Histoire de l'urbanisme ; Industrialisation de la construction ; Logement social ; Politique de la construction